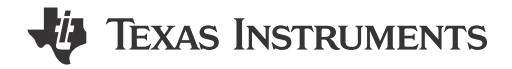

## Description

This user's guide provides detailed testing instructions for the BQ25190 evaluation module (EVM). Also included are descriptions of the necessary equipment, equipment setup, procedures, the printed-circuit board layouts, schematics, and the bill of materials (BOM).

Throughout this user's guide, the abbreviation *EVM*, *BQ25190EVM*, and the term evaluation module are synonymous with the BQ25190 evaluation module, unless otherwise noted.

# **Get Started**

- 1. Order the BQ25190EVM
- 2. Order the USB2ANY
- 3. Follow this step-by-step guide.

## 1 Features

This EVM has the following features:

- 1-A Linear battery charger
- I2C Configurable Battery Regulation voltage with 0.5% Accuracy
- Configurable Termination Current down to 0.5 mA
- Programmable thermal charging profile with configurable Hot, Warm, Cool, and Cold thresholds
- Power Path Management for powering the system and charging the battery
  - 15-nA shutdown mode for longest shelf life
- 12-bit, 7-Channel ADC
- Integrated Buck converter with DVS output
- Integrated Buck-Boost converter with DVS output
- Power Sequencing
- Two integrated I2C programmable LDOs
- One Button Wake-up and Reset Input with Adjustable Timers
- I2C Communication control
- Four GPIO lines with LED PWM driver

See the device datasheet for detailed features and operation of the integrated IC

#### Applications

- Smartwatches and other wearable devices
- Portable Medical Equipment
- Smart Trackers
- · Retail automation and payment

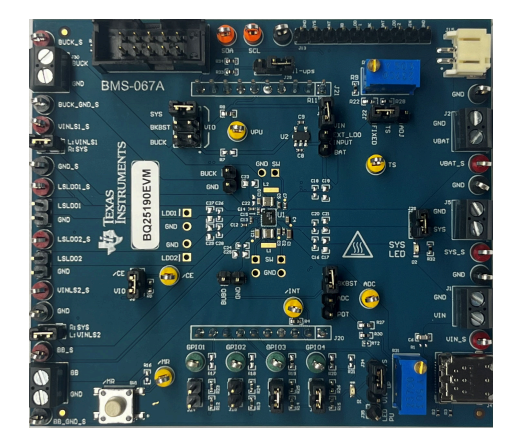

BQ25190EVM Hardware Board

1

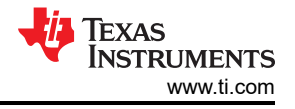

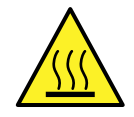

#### WARNING

Hot surface! Contact may cause burns. Do not touch!

Some components may reach high temperatures >55°C when the board is powered on. The user must not touch the board at any point during operation or immediately after operating, as high temperatures may be present.

## **2** Introduction

The BQ25190EVM is an evaluation kit for the BQ25190 integrated battery charge management IC. The BQ25190 is an integrated battery charge management IC that integrates the most common functions for wearable devices: linear charger, regulated output, manual reset with timer, and ship mode function.

### 3 EVM Setup

Table 3-1 lists the jumper connections and the jumper description. Table 3-2 lists the recommended operating conditions.

| Jumper Name     | Description                                                                                                    |
|-----------------|----------------------------------------------------------------------------------------------------|
| J1              | VIN and GND Connector. Input voltage from external power supply. Recommended voltage is 3V - 18V                                 |
| J2              | VBAT and GND connector.                                                                                                    |
| J3              | External LDO Power Selection. The source for this external LDO can be configured to VIN, VBAT, or connected directly             |
|                 | to another source                                                                                                    |
| J4              | USB-C Connection. Configured for 5V and 1A Source.                                                                               |
| J5              | SYS Rail and GND Connection.                                                                                                    |
| J6              | LSLDO1 Rail and GND Connection                                                                                                   |
| J7              | VINLS1 connection. Populate to connect VINSL1 to SYS.                                                                            |
| J8              | BUCK Rail and GND Connection                                                                                                    |
| J9              | /CE Pull-up to VIO. Populate to pull /CE high, leave floating to pull /CE low.                                                   |
| J11             | BUCK-BOOST Rail and GND Connection                                                                                               |
| J12             | LSLDO2 Rail and GND Connection                                                                                                   |
| J13             | Sense Line headers for voltage reading.                                                                                          |
| J14             | VIO / VPU Rail Selector. Select between BUCK, SYS, or BUCK-Boost Rails to power VIO or VPU. Short R7 to select the External LDO. |
| J15             | Battery Pack Connector. Battery connection using JST header                                                                      |
| J16             | VINLS2 connection. Populate to connect VINLS2 to SYS                                                                             |
| J22             | TS Potentiometer Connection                                                                                                    |
| J23             | ADC Input Connection. Select between a potentiometer input or Buck-Boost Rail input                                              |
| J24,J25,J26,J27 | GPIO Pull up connections. Populate to pull up GPIO voltages, leave floating to pull GPIOs low                                    |
| J28             | SYS Indicator LED.                                                                                                    |
| J29             | I2C Pull up Rail. Populate to pull up the I2C lines to VIO                                                                       |
| J30             | USB2ANY Connector                                                                                                    |

#### Table 3-1. Jumper Descriptions

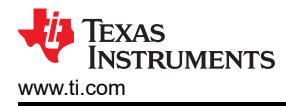

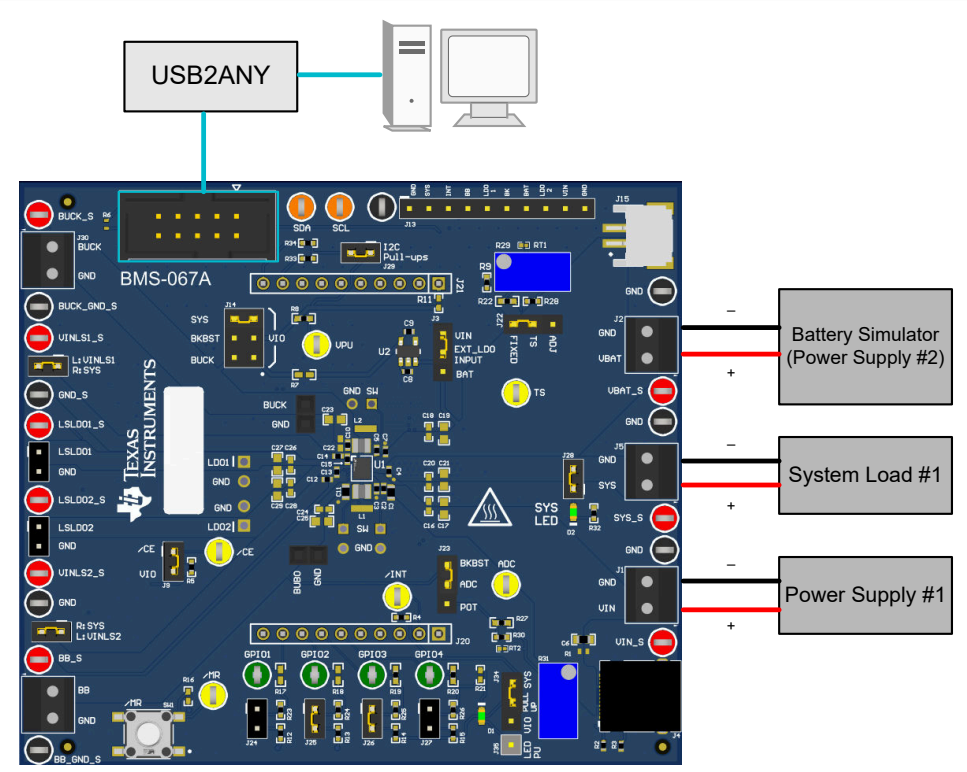

#### Table 3-2. Recommended Operating Conditions

|                                                  |                                                                          | MIN | NOM | MAX  | UNIT |
|--------------------------------------------------|--------------------------------------------------------------------------|-----|-----|------|------|
| V <sub>BAT</sub>                                 | Battery Voltage Range                                                    |     |     | 4.65 | V    |
| I <sub>IN</sub>                                  | Input Current Range (IN to SYS)                                          |     |     | 1.05 | A    |
| I <sub>BAT</sub>                                 | Fast Charge Current                                                      |     |     | 1    | A    |
|                                                  | RMS Discharge Current (continuously)                                     |     |     | 1.5  | A    |
|                                                  | Peak Discharge Current (Up to 50ms)                                      |     |     | 2.5  | A    |
| V <sub>INLS1</sub> /V <sub>INLS2</sub>           | LDO1/LDO2 Input Voltage Range                                            | 1.5 |     | 6    | V    |
| I <sub>OUT_BUCK</sub>                            | Buck Output Current                                                      |     |     | 600  | mA   |
| I <sub>OUT_BUBO</sub>                            | Buck-boost Output Current ( $V_{SYS} \ge 3.0V$ ,<br>$V_{BBOUT} = 3.3V$ ) |     |     | 600  | mA   |
| I <sub>OUT_LDO1</sub> /<br>I <sub>OUT_LDO2</sub> | LDO1/LDO2 Output Current                                                 |     |     | 200  | mA   |
| ТА                                               | Operating Ambient Temperature Range                                      | -40 |     | 85   | °C   |
| TJ                                               | Operating Junction Temperature Range                                     | -40 |     | 125  | °C   |

#### **GPIO Resistor Configuration**

The GPIO Resistor configuration is populated for default device configuration but designed for flexibility. All GPIO signals have a 0 Ohm 0402 resistors that connect the GPIO signal to a Jumper-configurable resistor network. GPIO3 and GPIO4 additionally can be pulled up to VIO or SYS through J34. GPIO4 additionally can be used to exhibit PWM functionality through D1 diode, where pull up voltage can be attached at J35 and requires a resistor placed at R21.

#### **VIO Selection**

VIO serves as the digital pull-up rail for the EVM. Various rails can be selected as the rail intended for as the supply for this rail. J14 allows simple changing between Buck, Buck-Boost, or the SYS rail. An external LDO can

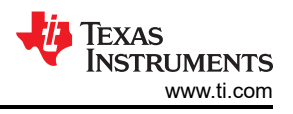

be used by populating R7, though J14 should be disconnected at this point. This external LDO input rail can be selected via the J3 header.

# **4 EVM Connectors and Test Points**

Table 4-1 shows the default configuration for connectors.

| Iabi            | e 4-1. Factory Jumper Sett | ings             |
|-----------------|----------------------------|------------------|
| Jumper Name     | Description                | Setting          |
| J1              | VIN and GND                | NA               |
| J2              | VBAT and GND               | NA               |
| J3              | VIN, EXT LDO IN, and VBAT  | NA               |
| J4              | USB-C Port                 | NA               |
| J5              | SYS and GND                | NA               |
| J6              | LSLDO1 and GND             | NA               |
| J7              | VINLS1 and SYS             | Connected        |
| J8              | BUCK and GND               | NA               |
| J9              | /CE and Pull-Up Res        | Connected        |
| J11             | BUCK-BOOST and GND         | NA               |
| J12             | LSLDO2 and GND             | NA               |
| J13             | Sense Lines                | NA               |
| J14             | VIO / VPU Selector         | Connect to BBOUT |
| J15             | Battery Pack               | NA               |
| J16             | VINLS2 and SYS             | Connected        |
| J22             | TS Potentiometer           | Connected        |
| J23             | ADC Input                  | NA               |
| J24,J25,J26,J27 | GPIO Pull Up               | NA               |
| J28             | SYS LED Indicator          | NA               |
| J29             | I2C Pull-Up                | NA               |
| J30             | USB2ANY                    | NA               |
| J34             | GPIO3 and GPIO 4 Pull up   | Connected to VIO |

#### \_ . . . **•** • • • •

#### Note

Connecting the SYS LED, I2C Pull-Up, External LDO, and other hardware will increment current consumption readings.

#### 4.1 USB2ANY Debug

#### **USB2ANY** Debug

USB2ANY under some circumstances may not respond to the GUI. To resolve this you can proceed with resetting the USB2ANY device. This is done by first installing and opening the USB2ANY Explorer Software. With the software open, press and hold the S1 switch and connect the USB2ANY via USB cable. The software should provide procedure to re-flash the device. More information about the USB2ANY is available.

# **5 Testing Procedures**

# 5.1 Equipment

This section includes a list of supplies required to perform tests on this EVM

- 1. Two Power Supplies: Keithley 2400 Powersupply or equivalent
  - a. Power Supply #1 (PS #1) will be used as input voltage
  - b. Power Supply #2 (PS #2) will be used as battery voltage
- 2. 4 Channel Oscilloscope: To monitor voltages at VIN, VBAT, VSYS and BUCK
  - a. Channel 1 (SC #1) will be used to probe VIN
  - b. Channel 2 (SC #2) will be used to probe VBAT
  - c. Channel 3 (SC #3) will be used to probe VSYS
  - d. Channel 4 (SC #4) will be used to probe BUCK
- 3. Computer: A computer with at least one USB port and a USB cable
- 4. PC communication interface: USB2ANY with the latest firmware
- 5. Software: Download the TI Charger GUI from Texas Instruments.

#### 5.2 Charge Mode

Connect the equipment as the following:

- Power Supply PS#1: VIN of the BQ25190 at 5V
- Power supply PS#2: VBAT of the BQ25190 at 3.7V
- Scope Channel SC#1: VIN
- Scope Channel SC#2: VSYS
- Scope Channel SC#3: VBAT
- Scope Channel SC#4: BUCK

Depopulate the /CE Pull-up jumper and ensure the TS jumper is placed for fixed TS resistor. Turn ON the supply PS#2, then turn ON the supply PS#1. The VSYS will rise to the level of 4.5V. BUCK should rise to the level of

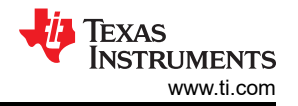

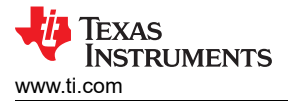

1.85V. The device will begin to charge as long as the TS is left at default configuration and there are no other faults.

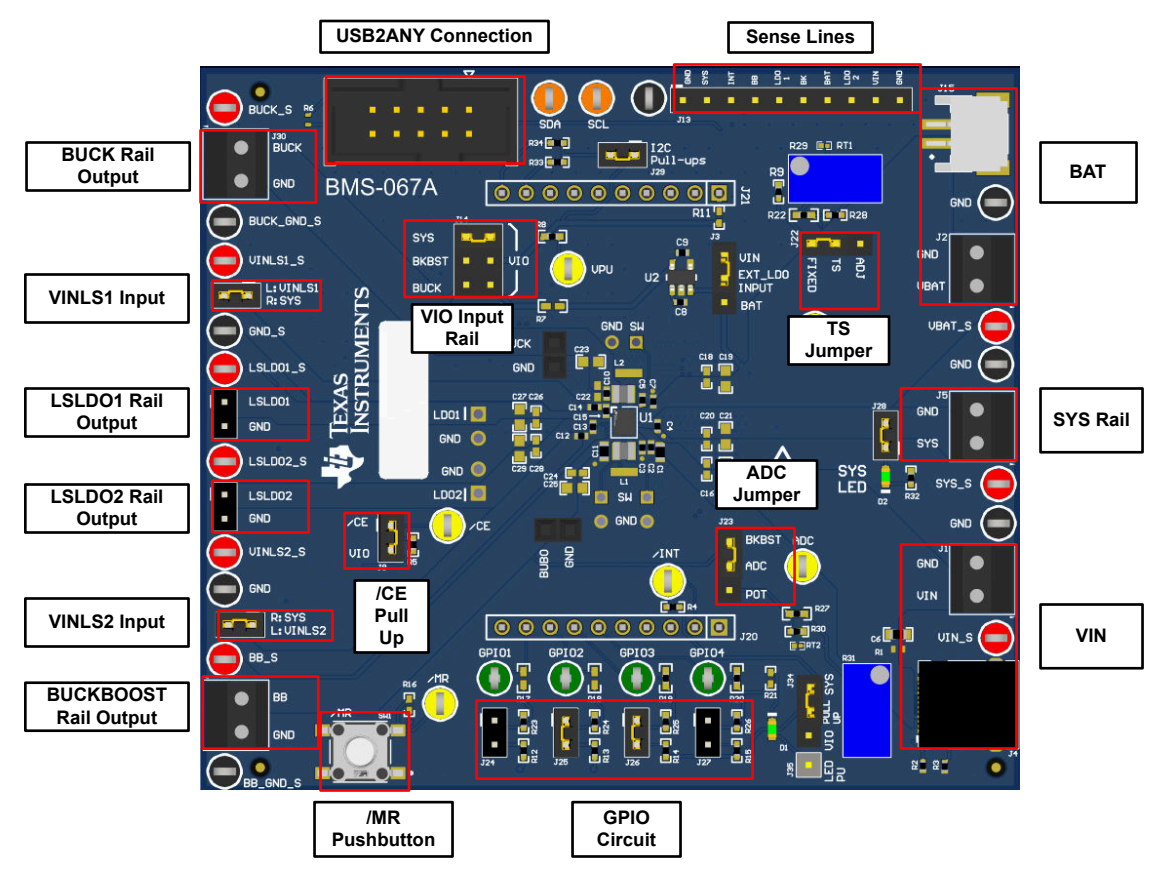

Figure 5-1. BQ25190 EVM Connections

To adjust the charge current or change other parameters, connect the USB2ANY to the EVM and then startup TI Charger GUI.

#### Note

If the supplies (VIN and VBAT) are turned off, you will need to restart the TI Charger GUI for correct I<sup>2</sup>C transactions to be reflected in the TI Charger GUI

7

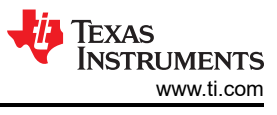

| Yease choose your device                                                                                                    | Q. Search                                                                                                    | Device                                                                                                    |                                                                                                    |
|----------------------------------------------------------------------------------------------------|----------------------------------------------------------------------------------------------------|----------------------------------------------------------------------------------------------------|----------------------------------------------------------------------------------------------------|
| vailable Devices                                                                                                    |                                                                                                    |                                                                                                    |                                                                                                    |
|                                                                                                    |                                                                                                    |                                                                                                    |                                                                                                    |
| BQ25181<br>The BQ25181 is a 1A 1-cell Li-ion linear charger with regulated<br>power path management in a small 10-pin QFN package.<br>Highly configurable via 12C with ultra low IQ modes for optim | BQ2519x<br>The B02519x is a highly integrated battery management unit<br>that integrates a linear charger with PowerPath, a Buck<br>converter, a buck-boost converter, and two LDOs, manual res | BQ25720<br>(SMBus interface) The BQ25720 buck-boost charge controller<br>supports 1-4 cell battery charging with NVDC from a wide<br>range of input sources and voltages.         | BQ25180<br>The BQ25180 is a 1A, 1-cell fully programmable Linear Batte<br>Charger IC focusing on ultra small solution size and low<br>quiescent current for optimal battery life. |
| Power Path   Low IDDQ   12C   Protections                                                                                                    | Integration   Efficiency   ADC                                                                                                    | Power Path   Efficiency SELECTDEVICE 0 KNOW MORE 0                                                                                                    | Power Path   Low IDDQ   Programability                                                                                                    |
|                                                                                                    |                                                                                                    |                                                                                                    |                                                                                                    |
| BQ25790                                                                                                    | BQ25792                                                                                                    | BQ25798                                                                                                    | BQ25672                                                                                                    |
| The BQ25790 is a fully integrated, switch-mode, buck-boost<br>charger for 1-4 cell Li-ion batteries and Li-polymer batteries.                                                                       | The BQ25792 is a fully integrated, switch-mode, buck-boost<br>charger for 1-4 cell Li-ion batteries and Li-polymer batteries.                                                                   | The BQ25798 is a fully integrated, switch-mode, buck-boost<br>charger for 1-4 cell LHon batteries and Li-polymer batteries.                                                       | The BQ25672 is a fully integrated, switch-mode, buck charge<br>for 1-4 cell LHon batteries and LHpolymer batteries.                                                               |
| Integration   Efficiency   ADC                                                                                                    | Integration   Efficiency   ADC                                                                                                    | Integration   Efficiency   MPPT                                                                                                    | Integration   Efficiency   ADC                                                                                                    |
|                                                                                                    |                                                                                                    |                                                                                                    |                                                                                                    |
| BQ24725A                                                                                                    | BQ2416x                                                                                                    | BQ2425x                                                                                                    | BQ24190   BQ24192   BQ241921                                                                                                    |
| The BQ24725A is a switch-mode, buck charge controller for 1-<br>4 cell LHon batteries.                                                                                                    | The BQ2416x is a highly integrated single-cell Li-ion battery<br>charger and system power path management devices<br>targeted for space-limited, portable applications with high                | The BQ2425x is a highly integrated single-cell Li-ion battery<br>chargers and system power-path management devices<br>targeted for space-limited, portable applications with high | The bq24190/bq24192/bq241921 is a highly-integrated<br>switch-mode battery charge management and system powe<br>path management devices for single cell Li-lon and Li-polym       |
| Efficiency Programmability                                                                                                    | Integration   Efficiency   Power Path                                                                                                    | Integration Efficiency                                                                                                    | Integration   Efficiency   Power Path                                                                                                    |
| SELECT DEVICE O KNOW MORE O                                                                                                    |                                                                                                    |                                                                                                    |                                                                                                    |
|                                                                                                    |                                                                                                    |                                                                                                    | B005790   B005791                                                                                                    |

Figure 5-2. TI Charger GUI Device Selection

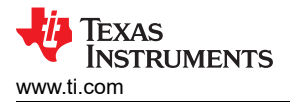

Select the BQ2518X from the charger selection. Click Quick Start or Register Map.

| Analo       | g EVM File Options Tools Zoom Help                                                                                                    | _ @ ×                                                                                                    |
|-------------|----------------------------------------------------------------------------------------------------|----------------------------------------------------------------------------------------------------|
| = "         | enu                                                                                                    |                                                                                                    |
| •<br>•<br>• | BQ2519x  Not Connected and an  Description of a start of the start of the start of | CUICK LINKS<br>Register Conferences<br>NOMELOGE BASE                                                                    |
| *           |                                                                                                    | El CS<br>Des Sees. See Sees. ESE Frank                                                                                  |
|             |                                                                                                    |                                                                                                    |
|             |                                                                                                    | QUECTIP  Averys are electrical givens and make save your convection is grounded. Everare of electrical circuit damages. |
| R co        | Hardware nat Connected Please nam your Taront Device into your computer's USB nort and cick the Connect icon at left                                                                                                    | Forward By SUI Comments                                                                                                 |

Figure 5-3. BQ25190EVM Connected

### The Quick Start is shown in Figure 5-4

| 4    | Quick Start    |            |     |              |                 |                |         |    |         | Auto Read Off | <ul> <li>✓ REA</li> </ul> | AD ALL REG | Write P      | Mode Immediate V | WHITE REGISTE |
|------|----------------|------------|-----|--------------|-----------------|----------------|---------|----|---------|---------------|---------------------------|------------|--------------|------------------|---------------|
| Quic | ck Start       |            |     |              |                 |                |         |    |         |               |                           |            |              |                  |               |
| ١    | TS_STAT        | Normal     |     | CHG_STAT     | Not Charging    | VBATREG        | 3500 \$ | mV | CHG_DIS | ICHG          | 5 mA                      | *          | ITERM        | Disabled ~       |               |
| 4    | SEQUENCE_DELAY | 1 ms       | ~   | WATCHDOG_SEL | 160s SW Rei 🗸 🗸 | HOST_HW_RESET_ |         |    | REG_RST | EN_RST_SHIP   | No Effect                 | ~          | SYS_REG_CTRL | VBAT + 225+ 🐦    |               |
| 5    | SYS_MODE       | VIN or VBJ | a ~ | DEVICE_ID    | 0.000           | DEV_REV        | 0.000   |    |         |               |                           |            |              |                  |               |
|      |                |            |     |              |                 |                |         |    |         |               |                           |            |              |                  |               |
|      |                |            |     |              |                 |                |         |    |         |               |                           |            |              |                  |               |
|      |                |            |     |              |                 |                |         |    |         |               |                           |            |              |                  |               |
|      |                |            |     |              |                 |                |         |    |         |               |                           |            |              |                  |               |
|      |                |            |     |              |                 |                |         |    |         |               |                           |            |              |                  |               |
|      |                |            |     |              |                 |                |         |    |         |               |                           |            |              |                  |               |
|      |                |            |     |              |                 |                |         |    |         |               |                           |            |              |                  |               |
|      |                |            |     |              |                 |                |         |    |         |               |                           |            |              |                  |               |
|      |                |            |     |              |                 |                |         |    |         |               |                           |            |              |                  |               |
|      |                |            |     |              |                 |                |         |    |         |               |                           |            |              |                  |               |
|      |                |            |     |              |                 |                |         |    |         |               |                           |            |              |                  |               |
|      |                |            |     |              |                 |                |         |    |         |               |                           |            |              |                  |               |
|      |                |            |     |              |                 |                |         |    |         |               |                           |            |              |                  |               |
|      |                |            |     |              |                 |                |         |    |         |               |                           |            |              |                  |               |

Figure 5-4. Quick Start

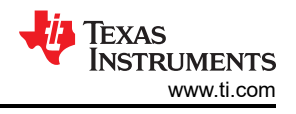

The register map is shown in Figure 5-5.

| Register Man                                |         |         |    |    |    |    |    |    |   | A | do Road | or |   | v | READ RE                               | ISISTER . | READ A | L REGISTERS | MYTE REGISTER  |                | antes In | mediate Write |
|---------------------------------------------|---------|---------|----|----|----|----|----|----|---|---|---------|----|---|---|---------------------------------------|-----------|--------|-------------|----------------|----------------|----------|---------------|
| Rearch Dealsters for earns or address (fix) |         |         |    |    |    |    |    |    |   |   |         |    |   |   | e e e e e e e e e e e e e e e e e e e | and shake |        | how RPc     |                |                |          |               |
|                                             |         |         |    |    |    |    |    |    |   | E | 10      |    |   |   | ] 04400                               |           |        |             | FIELD VIEW     | N              |          |               |
| Register Name                               | Address | Value   | 15 | 14 | 13 | 12 | 11 | 10 | 9 | 8 | 7       | 6  | 5 | 4 | 3                                     | 2         | 1      | 0           | VBAT           |                |          |               |
| STAT2                                       | 0x02    | 0x00000 |    |    |    |    |    |    |   |   | 0       | 0  | 0 | 0 | 0                                     | 0         | 0      | 0           |                | TURATECOL      | ei.      |               |
| STATE                                       | 0x03    | 0x0000  |    |    |    |    |    |    |   |   | 0       | 0  | 0 | 0 | 0                                     | 0         | 0      | 0           | 10022310X7 100 | 1 / Yahina aga |          |               |
| FLADS                                       | 0x04    | 0x0000  |    |    |    |    |    |    |   |   | 0       | 0  | 0 | 0 | 0                                     | 0         | 0      | 0           | VBATREG        |                |          | 4100 Φ        |
| FLAG1                                       | 0x05    | 0x0000  |    |    |    |    |    |    |   |   | 0       | 0  | 0 | 0 | 0                                     | 0         | 0      | 0           |                |                |          |               |
| FLAG2                                       | 0x05    | 0x0000  |    |    |    |    |    |    |   |   | 0       | 0  | 0 | 0 | 0                                     | 0         | 0      | 0           |                |                |          |               |
| FLAGI                                       | 0x07    | 0x0000  |    |    |    |    |    |    |   |   | 0       | 0  | 0 | 0 | 0                                     | 0         | 0      | 0           |                |                |          |               |
| MASKD                                       | 0x08    | 0x0000  |    |    |    |    |    |    |   |   | 0       | 0  | 0 | 0 | 0                                     | 0         | 0      | 0           |                |                |          |               |
| MASK1                                       | 0x09    | 0x0000  |    |    |    |    |    |    |   |   | 0       | 0  | 0 | 0 | 0                                     | 0         | 0      | 0           |                |                |          |               |
| MASK2                                       | 0x0A    | 0x000x0 |    |    |    |    |    |    |   |   | 0       | 0  | 0 | 0 | 0                                     | 0         | 0      | 0           |                |                |          |               |
| MASK3                                       | 0x08    | 0x0000  |    |    |    |    |    |    |   |   | 0       | 0  | 0 | 0 | 0                                     | 0         | 0      | 0           |                |                |          |               |
| VEAT                                        | 9 0x0C  | 0x003C  |    |    |    |    |    |    |   |   | 0       | 0  | 1 | 1 | 1                                     | 1         | 0      | 0           |                |                |          |               |
| ICHG_CTRL                                   | 0x0D    | 0x000x0 |    |    |    |    |    |    |   |   | 0       | 0  | 0 | 0 | 0                                     | 0         | 0      | 0           |                |                |          |               |
| CHARGECTRLD                                 | 0x0E    | 0x00000 |    |    |    |    |    |    |   |   | 0       | 0  | 0 | 0 | 0                                     | 0         | 0      | 0           |                |                |          |               |
| CHARGECTRL1                                 | 0x0F    | 0x0000  |    |    |    |    |    |    |   |   | 0       | 0  | 0 | 0 | 0                                     | 0         | 0      | 0           |                |                |          |               |
| IC_CTRL                                     | 0x10    | 0x0000  |    |    |    |    |    |    |   |   | 0       | 0  | 0 | 0 | 0                                     | 0         | 0      | 0           |                |                |          |               |
| TMR_JUM                                     | Coc11   | 0x00000 |    |    |    |    |    |    |   |   | 0       | 0  | 0 | 0 | 0                                     | 0         | 0      | 0           |                |                |          |               |
| SHIP_RST                                    | 0x12    | 0x0000  |    |    |    |    |    |    |   |   | 0       | 0  | 0 | 0 | 0                                     | 0         | 0      | 0           |                |                |          |               |
| SYS_REG                                     | Ox13    | 0x0000  |    |    |    |    |    |    |   |   | 0       | 0  | 0 | 0 | 0                                     | 0         | 0      | 0           |                |                |          |               |
| TS_COLD                                     | 0x14    | 0x00000 |    |    |    |    |    |    |   |   | 0       | 0  | 0 | 0 | 0                                     | 0         | 0      | 0           |                |                |          |               |
| TS_COOL                                     | 0x15    | 0x00000 |    |    |    |    |    |    |   |   | 0       | 0  | 0 | 0 | 0                                     | 0         | 0      | 0           |                |                |          |               |
| TS_WARM                                     | 0x16    | 0x0000  |    |    |    |    |    |    |   |   | 0       | 0  | 0 | 0 | 0                                     | 0         | 0      | 0           |                |                |          |               |
| TS_HOT                                      | 0x17    | 0x0000  |    |    |    |    |    |    |   |   | 0       | 0  | 0 | 0 | 0                                     | 0         | 0      | 0           |                |                |          |               |
| ADCCTRL0                                    | Ox18    | 0x00000 |    |    |    |    |    |    |   |   | 0       | 0  | 0 | 0 | 0                                     | 0         | 0      | 0           |                |                |          |               |
| ADCCTRL1                                    | 0x19    | 0x0000  |    |    |    |    |    |    |   |   | 0       | 0  | 0 | 0 | 0                                     | 0         | 0      | 0           |                |                |          |               |
| ADCCTRL2                                    | 0x1A    | 0x0000  |    |    |    |    |    |    |   |   | 0       | 0  | 0 | 0 | 0                                     | 0         | 0      | 0           |                |                |          |               |
| ADC_DATA_VBAT                               | 0x1B    | 0x0000  | 0  | 0  | 0  | 0  | 0  | 0  | 0 | 0 | 0       | 0  | 0 | 0 | 0                                     | 0         | 0      | 0           |                |                |          |               |

Figure 5-5. Register Map

The Charger page provides charging, TS, and MR related configurations.

| rger Controls       |         |    |                  |             |    |                 |            |    |  |
|---------------------|---------|----|------------------|-------------|----|-----------------|------------|----|--|
| VBATREG             | 4100 \$ | mV | CHG_DIS          |             |    | ICHG            | 5 mA       | ~  |  |
| VDPPM_DIS           |         |    | IPRECHG          | Precharge - | ~  | ITERM           | Disabled   | ~  |  |
| VINDPM              | 4.2 V   | ~  | THERM_REG        | 100 °C      | ~  | IBAT_OCP        | 500 mA     | *  |  |
| BAT_DEPL            | 2.0     | v  | IBATSC           | 8 mA        | ~  | VLOWV_SEL       | 3 V        | ~  |  |
| VRECHG              | 100 mV  | ~  | ILIM             | 25 mA       | ~  | VIN_OVP         | 5.7 V      | ~  |  |
| Controls<br>TS_COLD | 0 ¢     | mV | TS_COOL          | 0 ¢         | mV | TS_WARM         | 0 0        | mV |  |
| TS_HOT              | 0 0     | mV | TS_ACTION_EN     |             |    | TS_FAULT_BAT_EN |            |    |  |
| TS_FAULT_VIN_EN     |         |    | TS_ICHG          | 0.5 x ICHG  | ~  | TS_VREG         | VREG - 100 | ~  |  |
| Controls            |         |    |                  |             |    |                 |            |    |  |
|                     | 5       | s  | PB_LPRESS_ACTION | No Effect   | ~  | WAKE1_TMR       | 125 mS     | ~  |  |
| MR_LPRESS           |         |    |                  |             |    |                 |            |    |  |

#### Figure 5-6. Charger Page

The Status page provides the status bit indicators, flags, and masks.

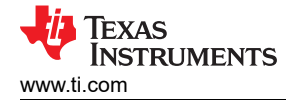

| Status                      |                              |                                |                              |                             |  |
|-----------------------------|------------------------------|--------------------------------|------------------------------|-----------------------------|--|
| TS,OPEN,STAT                | TS_STAT Normal               | ILIM, ACTIVE, STAT 🌒 INACTIVE  | VDPPM, ACTIVE, ST 🌒 INACTIVE | VINDPM_ACTIVE_S. 🔵 INACTIVE |  |
| THERMREG, ACTIV INACTIVE    | ADC_DONE_STAT . NACTIVE      | COMPLALARMUST . NACTIVE        | COMP2_ALARM_ST . INACTIVE    | COMPS_ALARM_ST 🔵 INACTIVE   |  |
| CHG_STAT Not Charging       | SEQUENCE_PG_STA O NACTIVE    | VIN_PODOD_STAT . NACTIVE       | VIN_OVP_STAT                 | GPIO1_STAT . INACTIVE       |  |
| GPIO2_STAT . INACTIVE       | GPICQ_STAT . NACTIVE         | GPIO4_STAT                     | BATDEPL_FAULT_S.             | TSHUT_STAT . INACTIVE       |  |
| Tiaga                       |                              |                                |                              |                             |  |
| TSLOPENLFLAG . INACTIVE     | TS_FLAG INACTIVE             | IUM_ACTIVE_FLAG 🌒 INACTIVE     | VOPPILACTIVE_R INACTIVE      | VINDPM_ACTIVE_F. O INACTIVE |  |
| THERWREG, ACTIV. O INACTIVE | WAKELFLAG . NACTIVE          | WAKEZ, FLAG • NACTIVE          | ADC,DONE,FLAG 🌒 INACTIVE     | COMPLIALARMUR. O INACTIVE   |  |
| COMP2_ALARM_FL 🕚 INACTIVE   | COMPLIALARM, FL 🕚 INACTIVE   | SAFETY_TIMER_FA. 🔵 INACTIVE    | CHG_FLAG INMETINE            | SEQUENCE_PG_FL. 🔵 INACTIVE  |  |
| BUCK_DOP_FAULT INACTIVE     | BUBO_CCP_FAULT_ O NACTIVE    | LDO1_DCP_FAULT_ • NACTOR       | LDD2_DCP_FAULT_ O INNETTIE   | VIN, PODOD, FLAG 🕚 INACTIVE |  |
| VIN,OVP,FAULT,FL 💿 INACTIVE | OPI01,FLAG                   | 0PI02_FLAG INACTIVE            | 0PI03,FLA0 . INACTIVE        | OPID4, PLAG                 |  |
| SYS,SHORT,FAULT. INACTIVE   | BATDEPL, FAULT, F. 🜒 NACTIVE | BAT, OCP, FAULT, F. 💿 INACTIVE |                              |                             |  |
| Vasks                       |                              |                                |                              |                             |  |
| TS,OPEN,MASK                | TS,MASK                      | IJM, ACTIVE, MASK              | VEPPM, ACTIVE, M.            | VINDPM_ACTIVE               |  |
| TEGO INT MARY               |                              |                                |                              | 100 0000 MINT 0             |  |

Figure 5-7. Status Page

The Power rails page provides configurations related to the Buck, Buck-boost, and LDO rails.

| দ Rails          |           |    | Aut            | o Read O     | ff | READ ALL RE     | EGISTERS    | Write Mod | le Immediate   | • Wi        | ITE REGISTERS |
|------------------|-----------|----|----------------|--------------|----|-----------------|-------------|-----------|----------------|-------------|---------------|
| Buck             |           |    |                |              |    |                 |             |           |                |             |               |
| BUCK_VOUT_SET    | 0.0000 🗢  | v  | BUCK_VOUT1_SET | 0.0000 \$    | v  | BUCK_VOUT2_SET  | 0.0000 😫    | v         | BUCK_VOUT3_SET | 0.0000 🗢    | v             |
| BUCK_VOUT4_SET   | 0.0000 ¢  | v  | BUCK_HI_RANGE  |              |    | BUCK_VRAMP_SPE. | . Instant   | *         | BUCK_EN_SET    | A Sequencer | ~             |
| BUCK_PG_EN       |           |    | BUCK_PG        | INACTIVE     |    |                 |             |           |                |             |               |
| Buck-Boost       |           |    |                |              |    |                 |             |           |                |             |               |
| BUBO_VOUT_SET    | 1700 🗢    | mV | BUBO_EN_SET    | A Sequences  | ~  | BUBO_PG_EN      |             |           | BUBO_PG        | INACTIVE    |               |
| BUBO_ILIMIT      | Unlimited | ~  |                |              |    |                 |             |           |                |             |               |
| LD01             |           |    |                |              |    |                 |             |           |                |             |               |
| LD01_LD0_SWITCH. | LDO Mode  | ~  | LD01_V0UT_SET  | 800 \$       | mV | LD01_EN_SET     | A Sequencer | ~         | LD01_PG_EN     |             |               |
| LDO1_PG          |           |    | LD01_SHIP_A0   | Off in Shipm | ~  |                 |             |           |                |             |               |
| LD02             |           |    |                |              |    |                 |             |           |                |             |               |
| LD02_LD0_SWITCH  | LDO Mode  | ~  | LD02_VOUT_SET  | 800 \$       | mV | LD02_EN_SET     | A Sequences | ~         | LD02_EN_PG     | 0           |               |
| LD02_PG          | INACTIVE  |    |                |              |    |                 |             |           |                |             |               |

### Figure 5-8. Power Rails Page

The Peripherals page provides configurations for timers and GPIO.

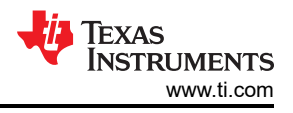

| Peripherals    | Auto Read Off    | ✓ READ A     | LL REGISTERS | Write Mode | Immediate 🗸 |
|----------------|------------------|--------------|--------------|------------|-------------|
| ers            |                  |              |              |            |             |
| TMR2X_EN       |                  | SAFETY_TIMER | 3 Hours      | ÷          |             |
| WATCHDOG_SEL   | 160s SW Re: 🗸    | AUTOWAKE     | 0.5 s        | ~          |             |
| WAKE1_TMR      | 125 mS 🗸 🗸       | WAKE2_TMR    | 1 s          | ~          |             |
| WATCHDOG_15S_E | 🖸                |              |              |            |             |
| 0              |                  |              |              |            |             |
| GPI01_CONFIG   | Open-Drain I 🗸 🗸 | GPI02_CONFIG | Open-Drain I | ×          |             |
|                |                  |              |              |            |             |

Figure 5-9. Peripherals Page

The ADC page provides configurations and readings for the ADC and ADC Channels.

| ADC Auto      | reau Off       | * READ ALL RE | Write M           | immediate V   |                  |
|---------------|----------------|---------------|-------------------|---------------|------------------|
|               |                |               |                   |               |                  |
| DC_EN         |                | ADC_RATE      | Continuous 🗸      | ADC_SAMPLE    | 11 bit Effecti 🗸 |
| DC_AVG        | Single Value 🗸 | ADC_AVG_INIT  | Existing Valu 🗸 🗸 | ADC_COMP1_EN  |                  |
| DC_COMP2_EN   |                | ADC_COMP3_EN  |                   | ADC_COMP1     | TDIE 🗸           |
| DCIN_MODE     | General Pur; 🗸 | EN_CRIT_MON   |                   | ADC_COMP2     | TDIE 👻           |
| DC_COMP3      | TDIE V         | ADCALARM1     | 0 ¢               | ADCALARM1_ABO | /E               |
| DCALARM2      | 0 0            | ADCALARM2_ABO | VE                | ADCALARM3     | 0 10             |
| DCALARM3_ABOV | re 🗆           | IIN_ADC_DIS   |                   | VSYS_ADC_DIS  |                  |
| BAT_ADC_DIS   |                | VIN_ADC_DIS   |                   | VBAT_ADC_DIS  |                  |
| S_ADC_DIS     |                | ADCIN_ADC_DIS |                   | TDIE_ADC_DIS  |                  |
| Data          |                |               |                   |               |                  |
| DC_DATA_VBAT  | 0.00 mV        | ADC_DATA_TS   | 0.00 mV           | ADC_DATA_IBAT | 0 mA             |
| DC_DATA_ADCIN | 0.00 mV        | ADC_DATA_VIN  | 0.0 mV            | ADC_DATA_VSYS | 0.00 mV          |
| DC_DATA_IIN   | 0.0 mA         | ADC_DATA_TDIE | 0.010             |               |                  |

Figure 5-10. ADC Page

#### 5.3 Ship Mode

To go to Ship Mode, enable ship mode through an I<sup>2</sup>C transaction to set EN\_SHIP\_RST bits or the PB\_LPRESS\_ACTION bits as shown in Figure 5-11:

- EN\_RST\_SHIP = 2b01 (Enable shipmode with wake on button press or adapter insert)
- PB\_PRESS\_ACTION = 2b10 (Enable shipmode)

Enter ship mode by removing VIN if setting EN\_RST\_SHIP to 2b01. If setting PB\_LPRESS\_ACTION to 2b10 to enable shipmode, hold the TS/MR button for the configured t<sub>LPRESS</sub> then remove VIN.

You will know you are in Ship Mode as the voltage on the SYS (SC#2) will fall to 0 V.

| BQ2519x / SHIP_RST / EN_RST_SHIP[6:5] | 0 |
|---------------------------------------|---|
| EN_RST_SHIP                           |   |
| Enable Shipmode                       | ~ |

Figure 5-11. SHIP\_RST Register

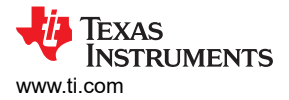

# **6 PCB Layouts**

The images below show the EVM PCB layout.

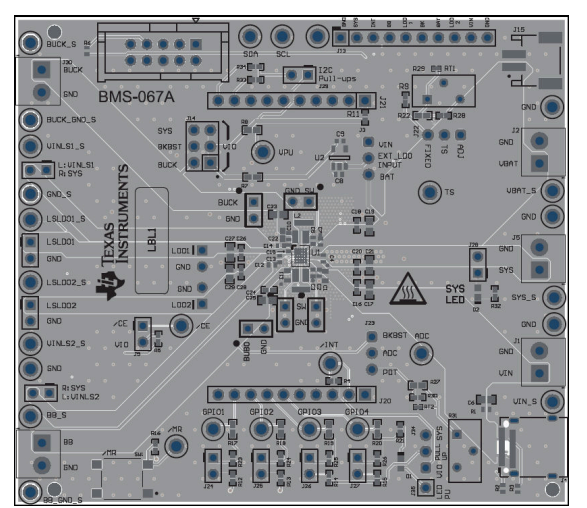

Figure 6-1. TopLayer

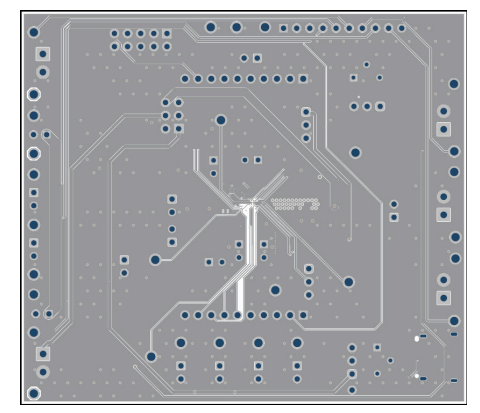

Figure 6-3. Third Layer

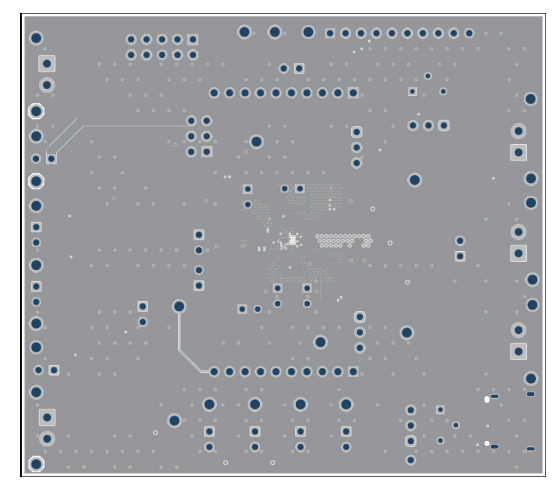

Figure 6-2. Second Layer

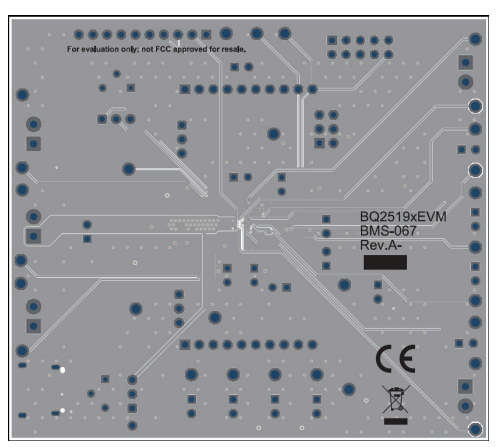

Figure 6-4. Bottom Layer

# 7 Schematic

Figure 7-1 illustrates the EVM schematic.

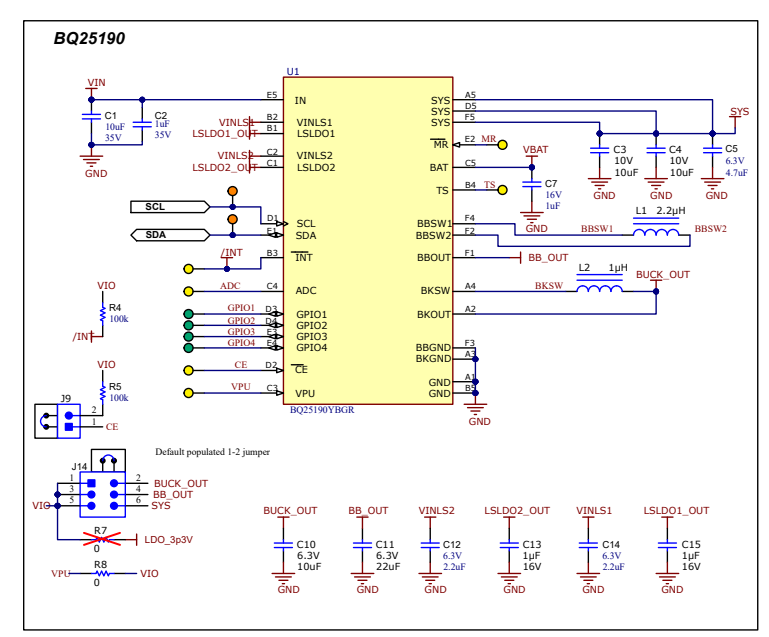

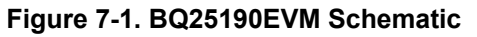

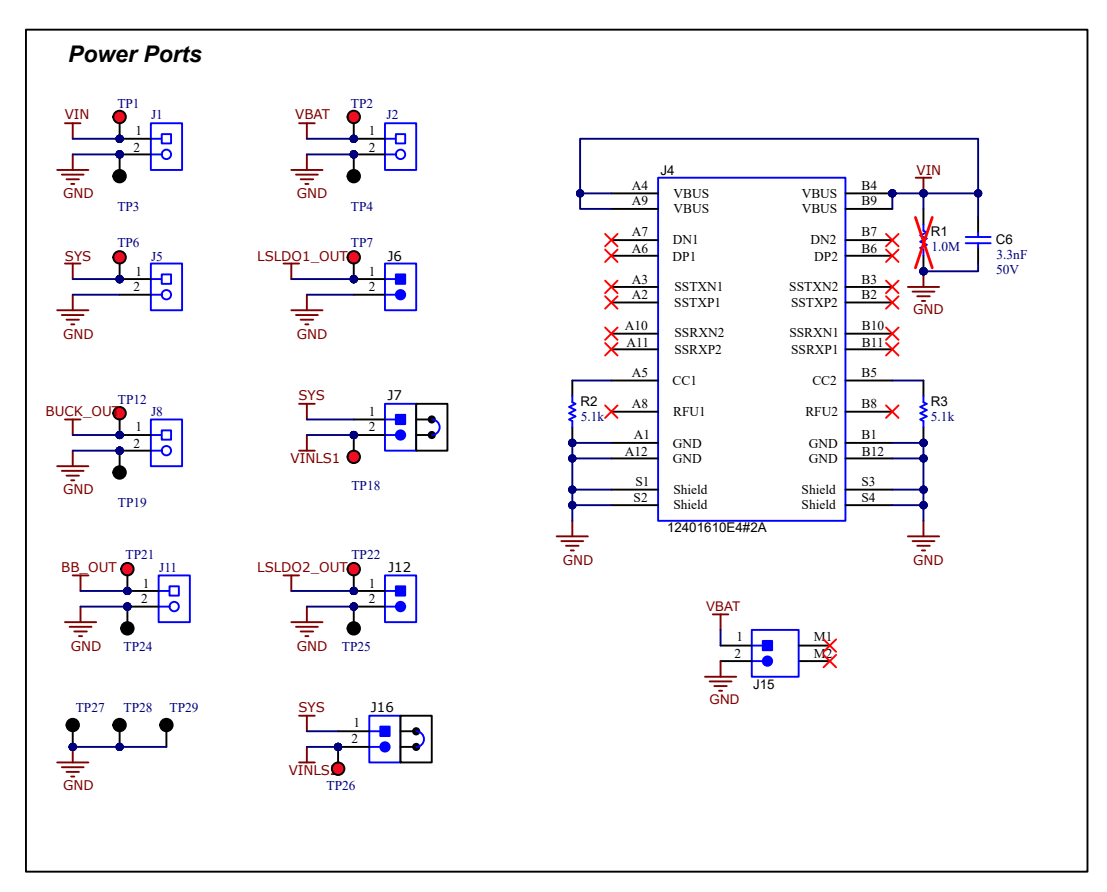

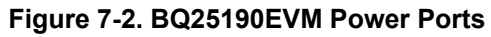

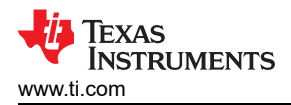

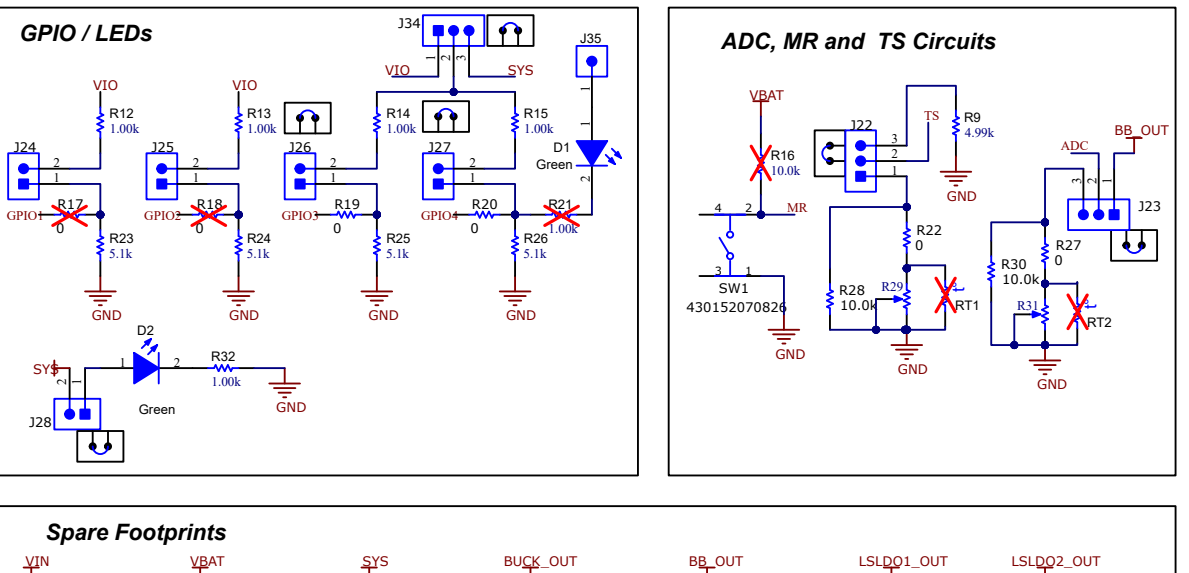

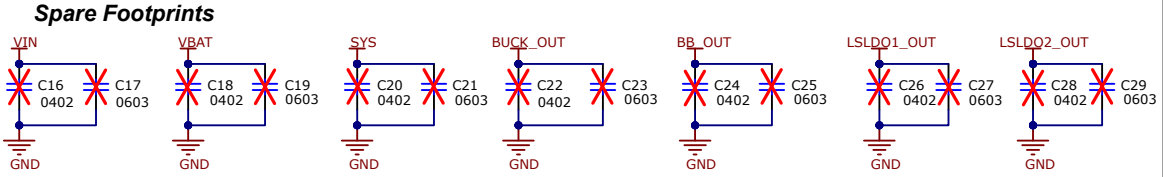

Figure 7-3. BQ25190EVM Peripheral Circuits

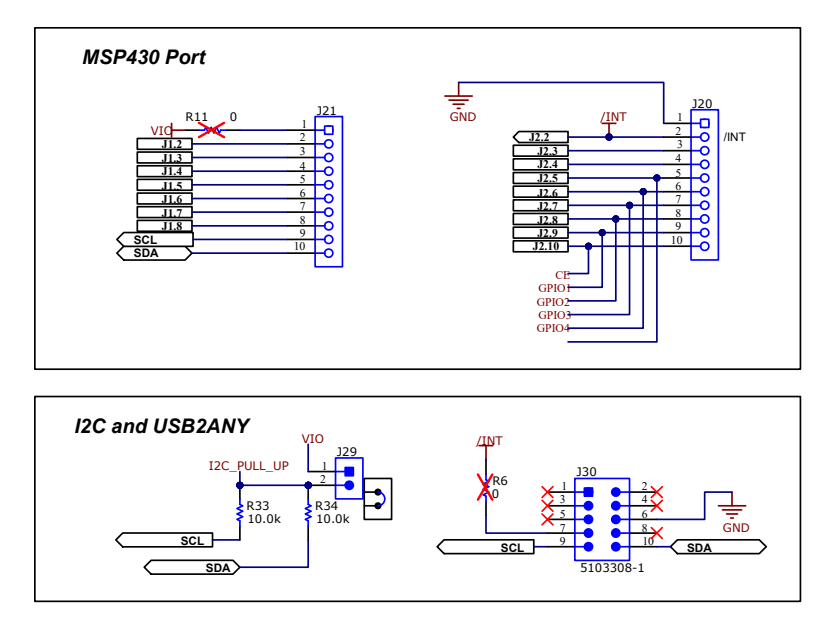

Figure 7-4. BQ25190EVM Digital Connections

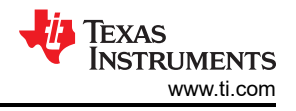

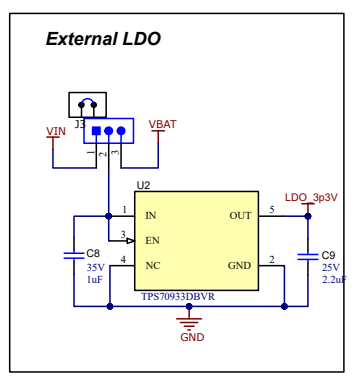

Figure 7-5. LDO for Other Peripherals

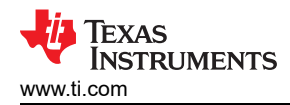

# 8 Bill of Materials

The table below lists the EVM bill of materials (BO

| Table 8-1. Bill of Material |
|-----------------------------|
|-----------------------------|

| Designator                                               | Quantity | Description                                          | PartNumber            | Manufacturer                |
|----------------------------------------------------------|----------|------------------------------------------------------|-----------------------|-----------------------------|
| !PCB1                                                    | 1        | Printed Circuit Board                                | BMS-067               | Any                         |
| C1                                                       | 1        | Capacitor, Ceramic, 10µF, 35V, +/- 20%, X5R, 0603    | GRM188R6YA106MA73D    | Murata                      |
| C2, C8                                                   | 2        | Capacitor, Ceramic, 1µF, 35V, +/- 10%, X5R, 0402     | GRM155R6YA105KE11D    | MuRata                      |
| C3, C4                                                   | 2        | Capacitor, Ceramic, 10µF, 10V, +/- 20%, X5R, 0402    | GRM155R61A106ME11     | MuRata                      |
| C5                                                       | 1        | Capacitor, Ceramic, 4.7µF, 6.3V, +/- 20%, X5R, 0402  | GRM155R60J475ME47D    | MuRata                      |
| C6                                                       | 1        | Capacitor, Ceramic, 3300pF, 50V, +/- 10%, X7R, 0603  | C0603C332K5RACTU      | Kemet                       |
| C7                                                       | 1        | Capacitor, Ceramic, 1µF, 16V, +/- 10%, X5R, 0402     | EMK105BJ105KVHF       | Taiyo Yuden                 |
| C9                                                       | 1        | Capacitor, Ceramic, 2.2µF, 25V, +/- 10%, X5R, 0402   | GRM155R61E225KE11D    | MuRata                      |
| C10                                                      | 1        | Capacitor, Ceramic, 10µF, 6.3V, +/- 20%, X5R, 0402   | GRM155R60J106ME15D    | MuRata                      |
| C11                                                      | 1        | Capacitor, Ceramic, 22µF, 6.3V, +/- 20%, X5R, 0603   | GRM188R60J226MEA0D    | MuRata                      |
| C12, C14                                                 | 2        | Capacitor, Ceramic, 2.2µF, 6.3V, +/- 20%, X5R, 0402  | GRM155R60J225ME15D    | MuRata                      |
| C13, C15                                                 | 2        | Capacitor, Ceramic, 1µF, 16V,+/- 20%, X5R, 0402      | GRM155R61C105MA12D    | MuRata                      |
| D1, D2                                                   | 2        | LED, Green, SMD                                      | LTST-C190KGKT         | Lite-On                     |
| J1, J2, J5, J8, J11                                      | 5        | Terminal Block, 3.5mm Pitch, 2x1, TH                 | ED555/2DS             | On-Shore Technology         |
| J3, J22, J23, J34                                        | 4        | Header, 100mil, 3x1, Gold, TH                        | TSW-103-07-G-S        | Samtec                      |
| J4                                                       | 1        | Receptacle, 0.5mm, USB TYPE C, R/A, SMT              | 12401610E4#2A         | Amphenol Canada             |
| J6, J7, J9, J12, J16,<br>J24, J25, J26, J27,<br>J28, J29 | 11       | Header, 100mil, 2x1, Tin, TH                         | PEC02SAAN             | Sullins Connector Solutions |
| J10, J32                                                 | 2        | Connector, Receptacle, 100mil, 2x1, Gold plated, TH  | 5-534206-1            | TE Connectivity             |
| J13                                                      | 1        | Header, 100mil, 10x1, Gold, TH                       | TSW-110-07-G-S        | Samtec                      |
| J14                                                      | 1        | Header, 100mil, 3x2, Gold, TH                        | TSW-103-07-G-D        | Samtec                      |
| J15                                                      | 1        | Header (shrouded), 2mm, 2x1, R/A, SMT                | S2B-PH-SM4-TB(LF)(SN) | JST Manufacturing           |
| J20, J21                                                 | 2        | Connector, Receptacle, 100mil, 10x1, Gold plated, TH | SSW-110-23-F-S        | Samtec                      |
| J30                                                      | 1        | Header (shrouded), 100mil, 5x2, Gold, TH             | 5103308-1             | TE Connectivity             |
| J35                                                      | 1        | Header, 2.54mm, 1x1, Gold, TH                        | HTSW-101-07-G-S       | Samtec                      |

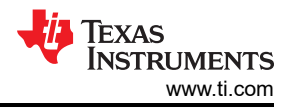

### Table 8-1. Bill of Materials (continued)

| L1                                                                                                    | 1  | Inductor, Shielded, Metal Composite, 2.2 $\mu$ H, 1.7A, 0.14 $\Omega$ , SMD | DFE201610E-2R2M=P2 | MuRata               |
|----------------------------------------------------------------------------------------------------|----|-----------------------------------------------------------------------------|--------------------|----------------------|
| L2                                                                                                    | 1  | Inductor, Shielded, Metal Composite, 1 $\mu$ H, 2.7A, 0.057 $\Omega$ , SMD  | DFE201610E-1R0M=P2 | MuRata               |
| LBL1                                                                                                    | 1  | Thermal Transfer Printable Labels, 0.650" W x 0.200" H - 10,000 per roll    | THT-14-423-10      | Brady                |
| R2, R3, R23, R24,<br>R25, R26                                                                                     | 6  | Resistor, 5.1kΩ, 5%, 0.063W, AEC-Q200 Grade 0, 0402                         | CRCW04025K10JNED   | Vishay-Dale          |
| R4, R5                                                                                                    | 2  | Resistor, 100kΩ, 1%, 0.0625 W, AEC-Q200 Grade 0, 0402                       | AC0402FR-07100KL   | Yageo America        |
| R8, R19, R20, R22,<br>R27                                                                                         | 5  | Resistor, 0, 5%, 0.1W, AEC-Q200 Grade 0, 0402                               | ERJ-2GE0R00X       | Panasonic            |
| R9                                                                                                    | 1  | Resistor, 4.99kΩ, 1%, 0.063W, AEC-Q200 Grade 0, 0402                        | CRCW04024K99FKED   | Vishay-Dale          |
| R12, R13, R14, R15                                                                                                | 4  | Resistor, 1.00kΩ, 0.1%, 0.063 W, 0402                                       | ERA-2AEB102X       | Panasonic            |
| R28, R30, R33, R34                                                                                                | 4  | Resistor, 10.0kΩ, 1%, 0.063W, 0402                                          | RC0402FR-0710KL    | Yageo America        |
| R29, R31                                                                                                    | 2  | TRIMMER, 50kΩ, 0.5W, TH                                                     | 3296Y-1-503LF      | Bourns               |
| R32                                                                                                    | 1  | Resistor, 1.00kΩ, 1%, 0.063W, 0402                                          | MCR01MZPF1001      | Rohm                 |
| SH-JP1, SH-JP2,<br>SH-JP4, SH-JP5,<br>SH-JP6, SH-JP7,<br>SH-JP8, SH-JP9,<br>SH-JP11, SH-JP12,<br>SH-JP13, SH-JP14 | 12 | Shunt, 100mil, Gold plated, Black                                           | SNT-100-BK-G       | Samtec               |
| SW1                                                                                                    | 1  | Tactile Switch SPST-NO Top Actuated Surface Mount                           | 4.30152E+11        | Wurth Electronics    |
| TP1, TP2, TP6,<br>TP7, TP12, TP18,<br>TP21, TP22, TP26                                                            | 9  | Test Point, Multipurpose, Red, TH                                           | 5010               | Keystone Electronics |
| TP3, TP4, TP19,<br>TP24, TP25, TP27,<br>TP28, TP29                                                                | 8  | Test Point, Multipurpose, Black, TH                                         | 5011               | Keystone Electronics |
| TP5, TP9, TP11,<br>TP13, TP20, TP23                                                                               | 6  | Test Point, Multipurpose, Yellow, TH                                        | 5014               | Keystone Electronics |
| TP8, TP10                                                                                                    | 2  | Test Point, Multipurpose, Orange, TH                                        | 5013               | Keystone Electronics |
| TP14, TP15, TP16,<br>TP17                                                                                         | 4  | Test Point, Multipurpose, Green, TH                                         | 5126               | Keystone Electronics |

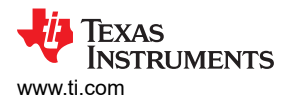

# Table 8-1. Bill of Materials (continued)

| U1                                   | 1 | Ultra-low IQ BMU with 1A Linear Charger, Voltage Regulators, 12-bit ADC, and GPIOs                              | BQ25190YBGR         | Texas Instruments |
|--------------------------------------|---|----------------------------------------------------------------------------------------------------|---------------------|-------------------|
| U2                                   | 1 | 150mA, 30V, Ultra-Low IQ, Wide Input Low-Dropout Regulator with Reverse Current Protection, DBV0005A (SOT-23-5) | TPS70933DBVR        | Texas Instruments |
| C16, C18, C20,<br>C22, C24, C26, C28 | 0 | Capacitor, Ceramic, 0.01µF, 10V, +/- 10%, X7R, 0402                                                             | 0402ZC103KAT2A      | AVX               |
| C17, C19, C21,<br>C23, C25, C27, C29 | 0 | Capacitor, Ceramic, 10µF, 10V, +/- 10%, X6S, 0603                                                               | C1608X6S1A106M080AC | ток               |
| FID1, FID2, FID3                     | 0 | Fiducial mark. There is nothing to buy or mount.                                                                | N/A                 | N/A               |
| R1                                   | 0 | Resistor, 1.0M, 5%, 0.063W, AEC-Q200 Grade 0, 0402                                                              | CRCW04021M00JNED    | Vishay-Dale       |
| R6, R7, R17, R18                     | 0 | Resistor, 0Ω, 5%, 0.1W, AEC-Q200 Grade 0, 0402                                                                  | ERJ-2GE0R00X        | Panasonic         |
| R11                                  | 0 | Resistor, 0Ω, 5%, 0.063W, 0402                                                                                  | RC0402JR-070RL      | Yageo America     |
| R16                                  | 0 | Resistor, 10.0kΩ, 1%, 0.063W, AEC-Q200 Grade 0, 0402                                                            | AC0402FR-0710KL     | Yageo America     |
| R21                                  | 0 | Resistor, 1.00kΩ, 1%, 0.063W, 0402                                                                              | MCR01MZPF1001       | Rohm              |
| RT1, RT2                             |   | 103AT Thermistor                                                                                                |                     |                   |

# Trademarks

All trademarks are the property of their respective owners.

# **9 Revision History**

NOTE: Page numbers for previous revisions may differ from page numbers in the current version.

| DATE         | REVISION | NOTES           |
|--------------|----------|-----------------|
| October 2024 | *        | Initial release |

### IMPORTANT NOTICE AND DISCLAIMER

TI PROVIDES TECHNICAL AND RELIABILITY DATA (INCLUDING DATA SHEETS), DESIGN RESOURCES (INCLUDING REFERENCE DESIGNS), APPLICATION OR OTHER DESIGN ADVICE, WEB TOOLS, SAFETY INFORMATION, AND OTHER RESOURCES "AS IS" AND WITH ALL FAULTS, AND DISCLAIMS ALL WARRANTIES, EXPRESS AND IMPLIED, INCLUDING WITHOUT LIMITATION ANY IMPLIED WARRANTIES OF MERCHANTABILITY, FITNESS FOR A PARTICULAR PURPOSE OR NON-INFRINGEMENT OF THIRD PARTY INTELLECTUAL PROPERTY RIGHTS.

These resources are intended for skilled developers designing with TI products. You are solely responsible for (1) selecting the appropriate TI products for your application, (2) designing, validating and testing your application, and (3) ensuring your application meets applicable standards, and any other safety, security, regulatory or other requirements.

These resources are subject to change without notice. TI grants you permission to use these resources only for development of an application that uses the TI products described in the resource. Other reproduction and display of these resources is prohibited. No license is granted to any other TI intellectual property right or to any third party intellectual property right. TI disclaims responsibility for, and you will fully indemnify TI and its representatives against, any claims, damages, costs, losses, and liabilities arising out of your use of these resources.

TI's products are provided subject to TI's Terms of Sale or other applicable terms available either on ti.com or provided in conjunction with such TI products. TI's provision of these resources does not expand or otherwise alter TI's applicable warranties or warranty disclaimers for TI products.

TI objects to and rejects any additional or different terms you may have proposed.

Mailing Address: Texas Instruments, Post Office Box 655303, Dallas, Texas 75265 Copyright © 2024, Texas Instruments Incorporated